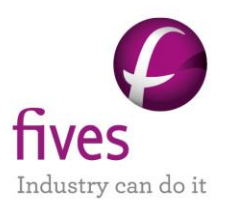

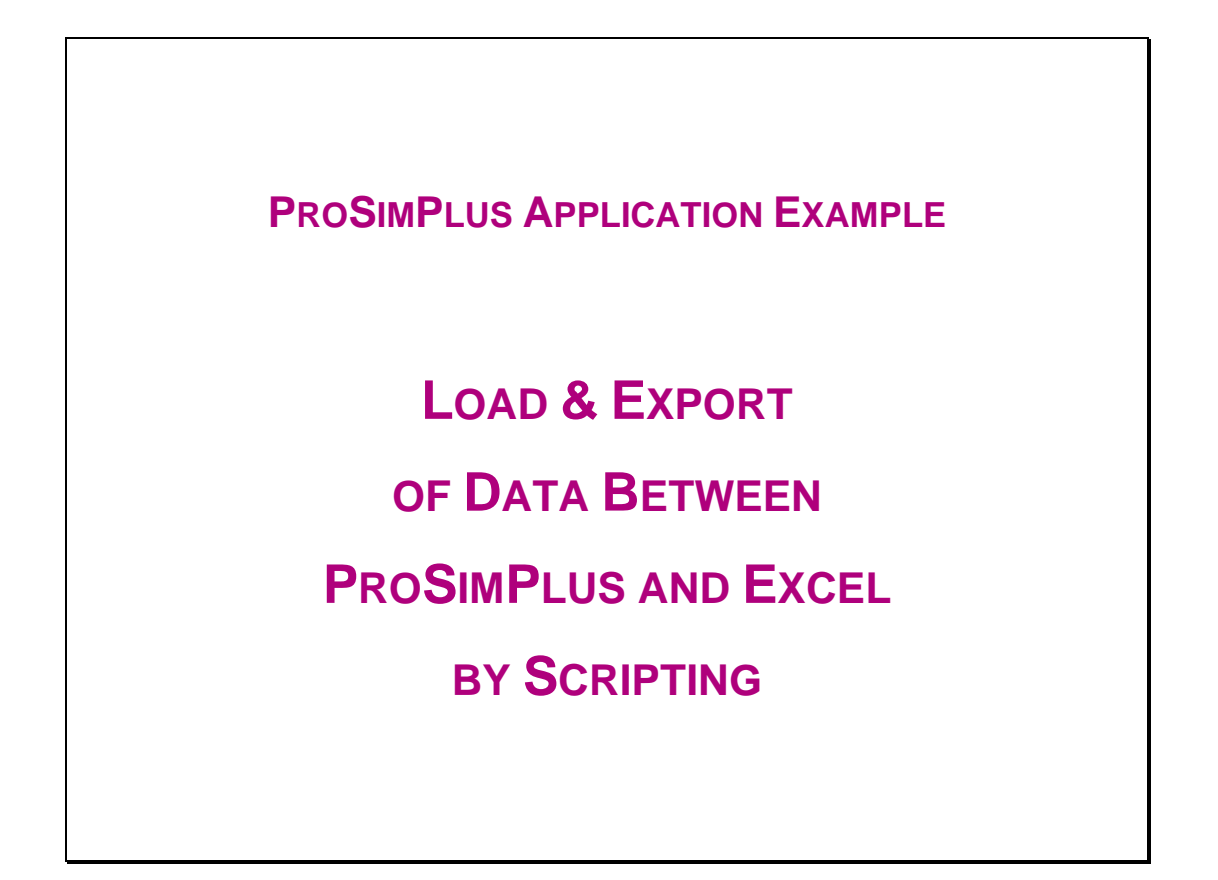

| EXAMPLE PURPOSE                                                                                                    |
|----------------------------------------------------------------------------------------------------|
| This example illustrates the possibility to link ProSimPlus to Excel: ProSimPlus loads parameters from an Excel file |
| and exports simulation results to the same Excel file.                                                               |

| ACCESS Free-Internet Restricted to clients | fidential |
|--------------------------------------------|-----------|
|--------------------------------------------|-----------|

| CORRESPONDING PROSIMPLUS FILE | PSPS_EX_EN-Script-Load-&-Export-Excel.pmp3 |
|-------------------------------|--------------------------------------------|
| CORRESPONDING EXCEL FILE      | PSPS_EX_EN - data.xls                      |

Reader is reminded that this use case is only an example and should not be used for other purposes. Although this example is based on actual case it may not be considered as typical nor are the data used always the most accurate available. Fives ProSim shall have no responsibility or liability for damages arising out of or related to the use of the results of calculations based on this example.

#### Energy

**Fives ProSim** 

Siège social : Immeuble Stratège A - 51 rue Ampère - 31670 Labège - FRANCE Tél. : +33 (0)5 62 88 24 30 S.A.S. au capital de 147 800 € - 350 476 487 R.C.S. Toulouse - Siret 350 476 487 00037 - APE 5829C - N° TVA FR 10 350 476 487 www.fivesgroup.com / <u>www.fives-prosim.com</u>

# TABLE OF CONTENTS

| 1. Pr  | 1. PROCESS FLOWSHEET             |    |  |  |  |  |
|--------|----------------------------------|----|--|--|--|--|
| 2. Lo. | AD & EXPORT                      | 4  |  |  |  |  |
| 2.1.   | Excel file                       | 4  |  |  |  |  |
| 2.2.   | Scripts                          | 5  |  |  |  |  |
| 2.2.   | 1. "Data" Windows Script Module  | 6  |  |  |  |  |
| 2.2.   | 2. Hydrogen Feed                 | 8  |  |  |  |  |
| 2.2.   | 3. K101 Compressor               | 8  |  |  |  |  |
| 2.2.   | 4. E102 Heat Exchanger           | 8  |  |  |  |  |
| 3. RE  | SULTS                            | 9  |  |  |  |  |
| 3.1.   | ProSimPlus simulation file       | 9  |  |  |  |  |
| 3.1.   | 1. Hydrogen Feed                 | 9  |  |  |  |  |
| 3.1.   | 2. E102 and E103 Heat Exchangers | 10 |  |  |  |  |
| 3.1.   | 3. K101 Compressor               | 10 |  |  |  |  |
| 3.1.   | 4. C101 Column                   | 11 |  |  |  |  |
| 3.2.   | Excel file                       | 12 |  |  |  |  |

## **1. PROCESS FLOWSHEET**

The process flowsheet is based on the Cyclohexane Plant flowsheet (refer to the ProSimPlus example "PSPS\_EX\_EN - Cyclohexane Plant.pmp3" for a complete description of the process).

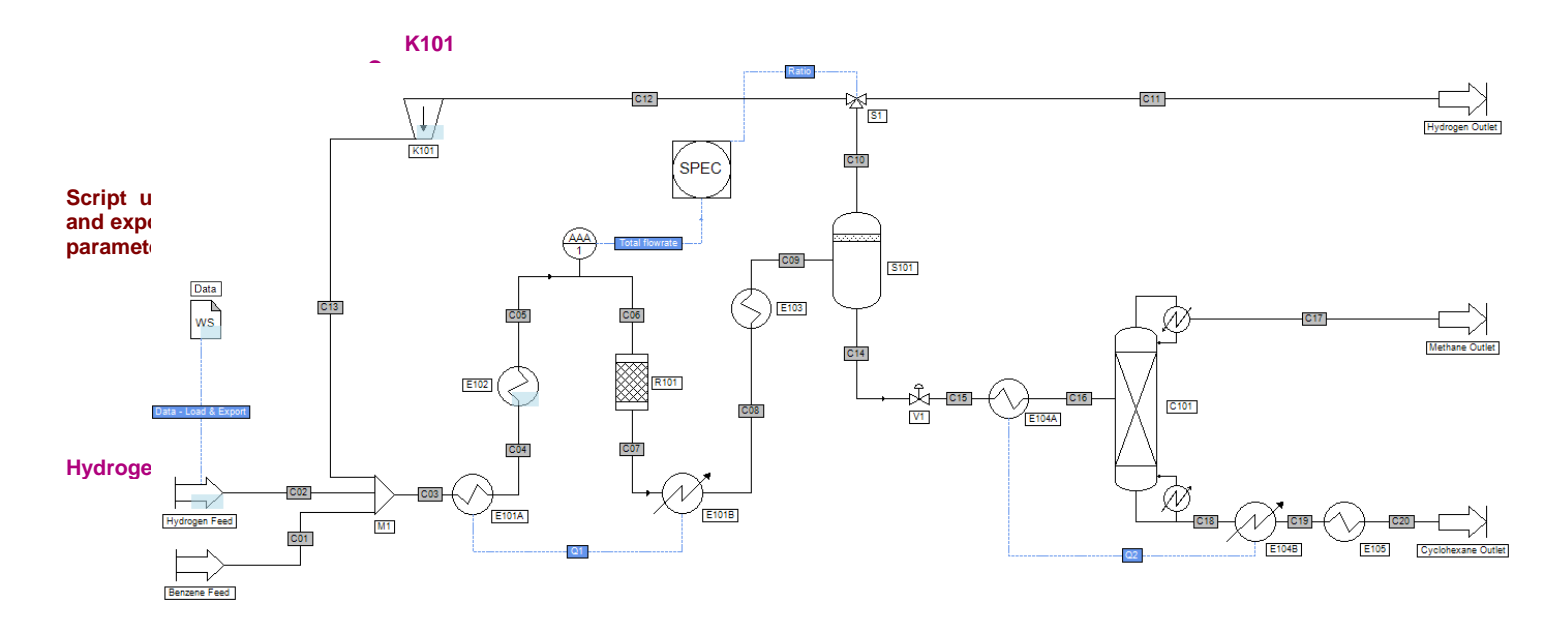

The parameters to be loaded and exported are presented hereafter.

| To be loaded                                                 | To be exported                                                                      |
|--------------------------------------------------------------|-------------------------------------------------------------------------------------|
| Hydrogen Feed:                                               | E102 Heat Exchanger:                                                                |
| Temperature, pressure and partial molar flowrates            | Heat duty required to reach the fixed outlet temperature                            |
| E102 Heat Exchanger:<br>Outlet temperature and pressure drop | E103 Heat Exchanger:<br>Heat duty required to reach the fixed outlet<br>temperature |
| K101 Compressor:                                             | C101 Column:                                                                        |
| Exhaust pressure                                             | Condenser and reboiler heat duties                                                  |

## 2. LOAD & EXPORT

### 2.1. Excel file

The parameters used by the ProSimPlus simulation file are described in the sheet named "Data" and presented below.

|     | Α   | В         | С      | D                | E       | F      |   |
|-----|-----|-----------|--------|------------------|---------|--------|---|
| 1   |     |           |        |                  |         |        |   |
| 2   |     |           |        |                  |         |        |   |
| 3   | Pro | cess Feed |        |                  |         |        |   |
| 4   |     |           |        |                  |         |        |   |
| 5   | ⇔   | Hydrogen  | Feed   | l                |         |        |   |
| 6   |     |           |        |                  |         |        |   |
| 7   |     |           | Tem    | perature         | 311     | К      |   |
| 8   |     |           | Pres   | sure             | 37,735  | atm    |   |
| 9   |     |           |        |                  | •       |        |   |
| 10  |     |           | Parti  | al molar flowrat | es      |        |   |
| 11  |     |           |        | Hydrogen         | 1383,33 | kmol/h |   |
| 12  |     |           |        | Methane          | 39,13   | kmol/h |   |
| 13  |     |           |        | Benzene          | 0       | kmol/h |   |
| 14  |     |           |        | Cyclohexane      | 0       | kmol/h |   |
| 15  |     |           |        |                  |         |        |   |
| 16  |     |           |        |                  |         |        |   |
| 17  | Мо  | dules     |        |                  |         |        |   |
| 18  |     |           |        |                  |         |        |   |
| 19  | ⇔   | E102: Hea | at Exc | hanger           |         |        |   |
| 20  |     |           |        |                  |         |        |   |
| 21  |     |           | Outle  | et temperature   | 422     | К      |   |
| 22  |     |           | Pres   | sure drop        | 0,34    | atm    |   |
| 23  |     |           |        |                  |         |        |   |
| 24  | ⇔   | K101: Con | npres  | sor              |         |        |   |
| 25  |     |           |        |                  |         |        | 1 |
| 26  |     |           | Exha   | ust pressure     | 34      | atm    |   |
| 27  |     |           |        |                  |         |        |   |
| 28  |     |           |        |                  |         |        |   |
|     | •   | Da        | ta     | Results          |         |        |   |
| PRÊ | r t |           |        |                  |         |        |   |
|     |     |           |        |                  |         |        |   |

<u>Remark</u>: the data to be loaded must be in ProSim Units. The full ProSim unit system can be found in

ProSimPlus in the "Unit sytem" menu :

The simulation results are exported to the following sheet, named "Results":

|     | Α         | В          | С                 | D       | E | F      |  |  |  |  |
|-----|-----------|------------|-------------------|---------|---|--------|--|--|--|--|
| 1   |           |            |                   |         |   |        |  |  |  |  |
| 2   |           |            |                   |         |   |        |  |  |  |  |
| 3   | 3 Modules |            |                   |         |   |        |  |  |  |  |
| 4   | 1         |            |                   |         |   |        |  |  |  |  |
| 5   | ⇒         | E102: Hea  | at Exchang        | ger     |   |        |  |  |  |  |
| 6   |           |            |                   |         |   |        |  |  |  |  |
| 7   |           |            | Heat duty         | ,       |   | kcal/h |  |  |  |  |
| 8   | 1         |            |                   |         |   |        |  |  |  |  |
| 9   | ⇒         | E103: Hea  | t Exchang         | er      |   |        |  |  |  |  |
| 10  | 1         |            |                   |         |   |        |  |  |  |  |
| 11  |           |            | Heat duty         | 1       |   | kcal/h |  |  |  |  |
| 12  |           |            |                   |         |   |        |  |  |  |  |
| 13  | ⇔         | C101: Colu | umn               |         |   |        |  |  |  |  |
| 14  |           |            |                   |         |   |        |  |  |  |  |
| 15  |           |            | Condens           | er duty |   | kcal/h |  |  |  |  |
| 16  |           |            | Reboiler          | duty    |   | kcal/h |  |  |  |  |
| 17  |           |            |                   |         |   |        |  |  |  |  |
| 18  |           |            |                   |         |   |        |  |  |  |  |
|     | •         | Dat        | ta <b>Resul</b> t | ts (+)  |   |        |  |  |  |  |
| PRÊ | Г         |            |                   |         |   |        |  |  |  |  |

### 2.2. Scripts

A Windows Script Module named "Data" is used to load the data of operating parameters from Excel. Other modules (Hydrogen Feed, E101 and E102 Heat Exchangers...) use then these parameters during calculations.

At the end of the simulation, the Windows Script Module is able to export results to Excel.

Version: March 2024

#### 2.2.1. "Data" Windows Script Module

The script (used to load and export parameters) is presented below.

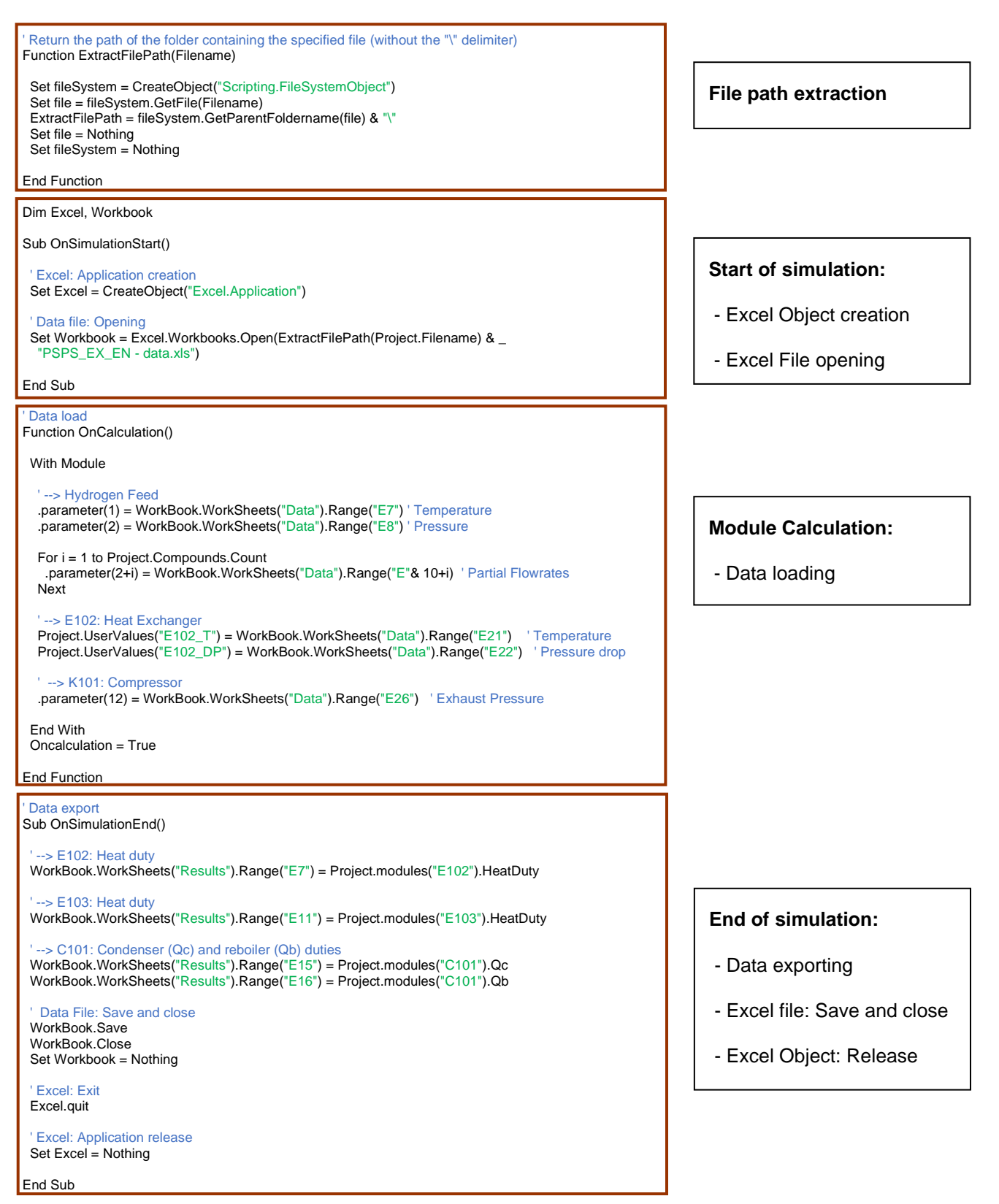

<u>*Remark*</u>: ProSimPlus user must specify the right Excel File location.

In this example: "ExtractFilePath(Project.Filename) & "PSPS\_EX\_EN - data.xls"" means that the Excel file "PSPS\_EX\_EN - data.xls" is in the same directory as the simulation file. Of course, this location can be modified.

EXX (XX between 7 and 26 in this example) are the Excel cell addresses of the working parameters (for importation or exportation).

To access the "Script" tab of a module, open the corresponding module definition window and select the "Script" tab as presented below for the "E102" module:

| Cooler/Heater (\$TCONS1)                                                                                                    | - • •                                   |
|----------------------------------------------------------------------------------------------------|-----------------------------------------|
| Name: E102                                                                                                    |                                         |
| Desc:                                                                                                    |                                         |
| Identification Parameters Scripts Report Streams Notes Advanced parameters                                                                                                    |                                         |
| = • E Main function declarations •                                                                                                    |                                         |
| <ul> <li>Parameters of the unit operation usable in the script</li> </ul>                                                                                                    |                                         |
| <pre>1 ' E102 temperature and pressure drop (global parameters) r<br/>2 Sub OnCalculationStart()<br/>3<br/>4 with Module<br/>5 '&gt; E102 Heat Exchanger<br/>6 .TemperatureSpecValue = Project.UserValues("E102_T") '<br/>7 .PressureDrop = Project.UserValues("E102_DP") '<br/>8 end with<br/>9<br/>10 End Sub</pre> | ecovery<br>Temperature<br>Pressure drop |
| <                                                                                                    | 4                                       |
| 0                                                                                                    | K Cancel                                |

For further information about scripting in ProSimPlus, please refer to the "Windows script" help accessible by pressing "F1" in the script module definition window.

Version: March 2024

#### 2.2.2. Hydrogen Feed

The script used in the "Hydrogen Feed" module is presented hereafter.

```
'Temperature, pressure and partial molar flowrates recovery from the "Data" script module Sub OnCalculationStart()
```

#### With Module

```
'--> Hydrogen Feed
.OutputStreamTemperatureSpecValue = Project.Modules("Data").parameter(1)
.OutputStreamPressureSpecValue = Project.Modules("Data").parameter(2)
For i = 1 to Project.Compounds.Count
.OutputStreamCompositionSpecValues(i) = Project.Modules("Data").parameter(2+i) ' Partial molar
flowrates
Next
End With
Parameters positions in "Data" script module
```

End Sub

#### 2.2.3. K101 Compressor

The script used in the "K101" module is presented hereafter.

```
' Exhaust pressure recovery from the "Data" script module
Sub OnCalculationStart()
```

' --> K101 Compressor

Module.SpecificationValue = Project.Modules("Data").parameter(12) ' Exhaust pressure

End Sub

#### 2.2.4. E102 Heat Exchanger

The script used in the "E102" module is presented hereafter.

```
' E102 temperature and pressure drop (global parameters) recovery Sub OnCalculationStart()
```

```
With Module

'--> E102 Heat Exchanger

.TemperatureSpecValue = Project.UserValues("E102_T") ' Temperature

.PressureDrop = Project.UserValues("E102_DP") ' Pressure drop

End With
```

End Sub

<u>*Remark*</u>: global parameters (Project.UserValues) can be defined (in this case, they are defined in the "Data" module) and then used in all of the modules (like here in the "E102" module).

### **3. RESULTS**

### 3.1. ProSimPlus simulation file

At the end of the simulation, the user can see in the "Report" tab of the different modules the imported data (boxed in green in this document) and the results (boxed in orange in this document) that have been exported to the Excel file.

#### Process feed (\$ALIM) Name: Hydrogen Feed Desc: Identification Parameters Scripts Report Streams Notes Advanced parameters 3 🕄 🚜 🔎 ۲ 1 \* 믋 ٠ EQUIPMENT : Hydrogen Feed ertTYPE : Process feed DESCRIPTION : 1 OUTLET STREAM(S) : C02 1 INLET INFORMATION STREAM(S) : Data - Load & Export THERMODYNAMIC CALCULATOR : SRK-MHV2-UNIFAC \*\*\* MATERIAL STREAM FROM FEED MODULE \*\*\* TEMPERATURE = 311.000 (K) (ATM) PRESSURE = 37.7350 \* MOLAR FLOWRATE COMPONENT (KMOL/HR) HYDROGEN 1383.33 METHANE 39.1300 BENZENE 0.00000 CYCLOHEXANE 0.00000 \* TOTAL MOLAR FLOWRATE = 1422.46 (KMOL/HR) .... Þ ОК Cancel

#### 3.1.1. Hydrogen Feed

### 3.1.2. E102 and E103 Heat Exchangers

| Cooler/Heater (STCONS1)                                                    | Scooler/Heater (STCONS2)                                                   |
|----------------------------------------------------------------------------|----------------------------------------------------------------------------|
| Name: E102                                                                 | Name: E103                                                                 |
| Desc:                                                                      | Desc:                                                                      |
| Identification Parameters Scripts Report Streams Notes Advanced parameters | Identification Parameters Scripts Report Streams Notes Advanced parameters |
|                                                                            |                                                                            |
| ^                                                                          | ^                                                                          |
| EQUIPMENT : E102<br>TYPE : Cooler/Heater                                   | EQUIPMENT : E103<br>TYPE : Cooler/Heater                                   |
| DESCRIPTION :                                                              | DESCRIPTION :                                                              |
| 1 INLET STREAM(S) :<br><u>C04</u>                                          | 1 INLET STREAM(S) :<br><u>C08</u> ≡                                        |
| 1 OUTLET STREAM(S) :<br><u>CO5</u>                                         | 1 OUTLET STREAM(S) :<br><u>CO9</u>                                         |
| THERMODYNAMIC CALCULATOR : SRK-MHV2-UNIFAC                                 | THERMODYNAMIC CALCULATOR : SRK-MHV2-UNIFAC                                 |
| TEMPERATURE : 422.000 (K)<br>PRESSURE : 32.9800 (ATM)                      | TEMPERATURE : 322.000 (K)<br>PRESSURE : 31.2800 (ATM)                      |
| HEAT DUTY : 553202. (KCAL/HR) 🗸                                            | HEAT DUTY : -3.427511E+06 (KCAL/HR) 🗸                                      |
|                                                                            | ۲                                                                          |
| OK Cancel                                                                  | OK Cancel                                                                  |

### 3.1.3. K101 Compressor

| 🕭 Con      | npressor (\$COMP)                       |         |         |              | • 🗙    |
|------------|-----------------------------------------|---------|---------|--------------|--------|
| Name:      | K101                                    |         |         |              |        |
| Desc:      |                                         |         |         |              |        |
| Identific  | sation Parametere Scrinte Report Stream | e Notee | Advance | d parametere |        |
|            |                                         |         | Advance | a parametera |        |
|            | 🕑 🊜 🏓 🏸 🗐 📃 🔟                           | Ħ       |         |              |        |
| <u>cor</u> | PRESSOR CALCULATION DATA                |         |         |              | *      |
| INP        | UT DATA                                 |         |         |              |        |
|            |                                         |         |         |              |        |
|            | NUMBER OF COMPRESSION STAGE(S)          | = 1     |         |              |        |
|            |                                         | = 0.750 | 00 (-)  |              |        |
|            | MECHANICAL EFFICIENCY                   | = 1.000 | 00 (-)  |              |        |
|            | ELECTRICAL EFFICIENCY                   | = 1.000 | 00 (-)  |              |        |
|            | SPECIFIED EXHAUST PRESSURE              | = 34.0  | 0000    | (ATM)        |        |
| RES        | ULTS                                    |         |         |              |        |
|            | TSENTROPIC POWER REQUIRED               | = 344   | 697.    | (KCAL/HR)    | E      |
|            | ISENTROPIC EFFICIENCY                   | = 0.75  | 0000    | (-)          |        |
|            | INTERNAL POWER REQUIRED                 | = 459   | 596.    | (KCAL/HR)    |        |
|            | MECHANICAL EFFICIENCY                   | = 1.00  | 0000    | (-)          |        |
|            | MECHANICAL POWER REQUIRED               | = 459   | 596.    | (KCAL/HR)    |        |
|            | ELECTRICAL EFFICIENCY                   | = 1.00  | 0000    | (-)          |        |
|            | ELECTRICAL POWER REQUIRED               | = 459   | 596.    | (KCAL/HR)    |        |
|            | HEAD GENERATED BY THE COMPRESSOR        | = 1273  | 21.1    | (M)          |        |
|            | OUTLET PRESSURE                         | = 34.0  | 0000    | (ATM)        | -      |
| •          |                                         |         |         |              | +      |
|            |                                         |         |         |              |        |
|            |                                         |         |         | ок           | Cancel |

### 3.1.4. C101 Column

| 🧶 Distillatio  | n column (\$ | COLD)          |           |                |             |           |          |
|----------------|--------------|----------------|-----------|----------------|-------------|-----------|----------|
| Name: C101     |              |                |           |                |             |           |          |
| Dener          |              |                |           |                |             |           |          |
| Desc.          |              |                |           |                |             |           |          |
| Identification | Parameters   | Scripts Report | Streams   | Profiles Notes | Advanced n  | arameters |          |
| -              | Turumotoro   | ochpta         |           | rionica notea  | Auraneeu p  | arametera |          |
| 66             | A /          | 🔎 🇊            | à 💌 🛽     | E C            |             |           |          |
|                |              |                | <u> </u>  | 40             |             |           |          |
| CTACE.         | TENDEDAT     | (07)           | Decoupe   | 1.70           |             |           | <b>^</b> |
| STAGE          | (K)          | URE (DT)       | (ATM)     | 110            | VID FLOW    | (KMOL/HP) |          |
|                | (K)          |                | (Ann)     | (              | KHOL/HK/    | (KHOL/HK) | -        |
| CONDENS        | ER :         |                |           |                |             |           |          |
| 1              | 275.65       | 158.32         | 15.600    | 1              | 0.4255      | 10.4255   | =        |
|                |              |                |           |                |             |           |          |
| 2              | 433.97       | 16.69          | 15.626    | 1              | 9.7746      | 20.8510   |          |
| 3              | 450.66       | 2.94           | 15.653    | 2              | 2.3828      | 30.2001   |          |
| 4              | 455.00       | 0.02           | 15.0/9    | 2              | 2.9195      | 33 3450   |          |
| 6              | 454.42       | 0.11           | 15.732    | 2              | 3.0569      | 33,4547   |          |
| 7              | 454.53       | 0.10           | 15,759    | 2              | 3.0693      | 33,4825   |          |
| 8              | 454.63       | 25.52          | 15.785    | 5              | 29.510      | 33,4948   |          |
| 9              | 480.15       | 3.26           | 15.811    | 6              | 73.911      | 163.535   |          |
| 10             | 483.41       | 0.49           | 15.838    | 6              | 98.859      | 307.936   |          |
| 11             | 483.90       | 0.16           | 15.864    | 7              | 02.603      | 332.885   |          |
| 12             | 484.06       | 0.12           | 15.891    | 7              | 03.723      | 336.628   |          |
| 13             | 484.17       | 0.11           | 15.917    | 7              | 04.514      | 337.748   |          |
| 14             | 484.28       | 0.11           | 15.944    | 7              | 05.261      | 338.539   |          |
|                |              |                |           |                |             |           |          |
| REBOILE        | R :          |                | 15 070    | -              | CE 075      | 220, 286  |          |
| 1 15           | 404.39       |                | 15.970    | 2              | 05.9/5      | 559.200   |          |
|                |              |                |           |                |             |           |          |
| CONDENS        | ER DUTY      |                | =         | 139841.        | (KCAL/HR)   | )         |          |
|                |              |                |           |                |             |           |          |
|                |              |                |           |                |             |           |          |
| OVERHEA        | D VAPOR PI   | RODUCT         | =         | 10.4255        | (KMOL/HR)   | )         |          |
| DECUNY         |              |                |           | 4 00000        |             |           |          |
| REFLUX         | RATIO        |                | =         | 1.00000        |             |           |          |
| STAGE          | - 8 FI       | EED ELOWRATE   | _         | 376 400        | (KMOL/HP    | <b>\</b>  |          |
| J STAUL        | - 0, 11      | APOR MOLE ERA  | CTTON = 1 | .361794E-02    | (KHOL/HK    | )         |          |
|                |              |                |           |                |             |           |          |
| REBOILE        | R DUTY       |                | =         | 1.624906E+0    | 6 (KCAL/HR) | )         |          |
|                |              |                |           |                |             |           |          |
| BOTTOM         | LIQUID PR    | ODUCT          | =         | 365.975        | (KMOL/HR    | )         |          |
|                |              |                |           |                |             |           | · · ·    |
|                |              |                |           | (11            |             |           | -        |
|                |              |                |           |                |             | OK        | Cancel   |
|                |              |                |           |                |             | UK        | Calicer  |
|                |              |                |           |                |             |           |          |

### 3.2. Excel file

The results exported to the Excel file can be seen below.

|     | Α         | В         | С               | D       | E           | F      |   |  |  |  |
|-----|-----------|-----------|-----------------|---------|-------------|--------|---|--|--|--|
| 1   |           |           |                 |         |             |        |   |  |  |  |
| 2   |           |           |                 |         |             |        |   |  |  |  |
| 3   | 3 Modules |           |                 |         |             |        |   |  |  |  |
| 4   |           |           |                 |         |             |        |   |  |  |  |
| 5   | ⇒         | E102: Hea | at Exchan       | ger     |             |        |   |  |  |  |
| 6   |           |           |                 |         |             |        |   |  |  |  |
| 7   |           |           | Heat duty       | V       | 553201,697  | kcal/h |   |  |  |  |
| 8   |           |           |                 |         |             |        |   |  |  |  |
| 9   | ⇔         | E103: Hea | t Exchang       | jer     |             |        |   |  |  |  |
| 10  |           |           |                 |         |             |        | _ |  |  |  |
| 11  |           |           | Heat duty       | V       | -3427510,52 | kcal/h |   |  |  |  |
| 12  |           |           |                 |         |             |        |   |  |  |  |
| 13  | ⇔         | C101: Col | umn             |         |             |        |   |  |  |  |
| 14  |           |           |                 |         |             |        |   |  |  |  |
| 15  |           |           | Condens         | er duty | 139840,857  | kcal/h |   |  |  |  |
| 16  |           |           | Reboiler        | duty    | 1624906,47  | kcal/h |   |  |  |  |
| 17  |           |           |                 |         |             |        |   |  |  |  |
| 18  |           |           |                 |         |             |        |   |  |  |  |
|     | •         | Date      | ta <b>Resul</b> | ts 🕂    |             |        |   |  |  |  |
| PRÊ | r f       | 4         |                 |         |             |        |   |  |  |  |